## $Duke \mid$ online bookstore

## **How to Submit Course Materials**

|                        | Selec                 | Select display option        |                                               |                           |                                                                   |                                            |                              | My Exam Schedule |                    |                       |  |  |
|------------------------|-----------------------|------------------------------|-----------------------------------------------|---------------------------|-------------------------------------------------------------------|--------------------------------------------|------------------------------|------------------|--------------------|-----------------------|--|--|
| Class Permissions      |                       | Show Al                      | l Classes                                     | () sh                     | ow Enrolled Classes Only                                          |                                            |                              |                  |                    |                       |  |  |
| Class Roster           | LEC                   | BEND: MClas                  | is Roster 🕯 Cross<br>active icon will appear  | -listed Cla<br>next to th | ss Roster Radebook I<br>Only<br>e class only if it exists for the | for Med School                             | Grade Roste                  | r                |                    |                       |  |  |
|                        | Му                    | Teaching Sch                 | adule > 2023 Fall Te                          | irm > Du                  | ke University                                                     |                                            |                              |                  |                    |                       |  |  |
| <b>F1</b>              |                       |                              |                                               |                           |                                                                   | Personalize                                | View All   🖓   🔜             | First            | ④ 1-9 0            | 49 🛞 Las              |  |  |
| Classic Faculty Center | Cros<br>liste<br>Clas | d Closs                      | Class Title                                   | EnrilCap                  | Days & Times                                                      | Room (Cap)                                 | Class Dates                  | Class<br>Options | Course<br>Synopsis | Textbook<br>Adoptions |  |  |
| Import Grades          | 4                     | AAAS 310S-<br>01<br>(7173)   | CONFLICT<br>ANALYSIS IN<br>AFRICA (Seminar)   | 0 18                      | TuTh 11:45AM - 1:00PM                                             | Perkins<br>LINK 070<br>(Seminar<br>4) (20) | Aug 28, 202:<br>Dec 8, 2023  |                  |                    | eCampus               |  |  |
| 22 View Advisees       | -                     | AAAS 312-01<br>(7180)        | WAR & PUBLIC<br>HEALTH IN AFRICA<br>(Lecture) | 0 30                      | TuTh 10:05AM - 11:20AM                                            | Old<br>Chemistry<br>101 (35)               | Aug 28, 2023-<br>Dec 8, 2023 | 69               | 40                 | eCampus               |  |  |
| Advisor Hub            |                       | CULANTH<br>310S-01<br>(7174) | CONFLICT<br>ANALYSIS IN<br>AFRICA (Seminar)   | 0 18                      | TuTh 11:45AM - 1:00PM                                             | Perkins<br>LINK 070<br>(Seminar            | Aug 28, 2023-<br>Dec 8, 2023 | 68               | Add                | eCampus               |  |  |
| Class Information ^    |                       | CULANTH<br>312-01<br>(7182)  | WAR & PUBLIC<br>HEALTH IN AFRICA<br>(Lecture) | 0;30                      | TuTh 10:05AM - 11:20AM                                            | Old<br>Chemistry<br>101 (35)               | Aug 28, 2023-<br>Dec 8, 2023 | 69               | Add                | eCampus               |  |  |
| Sim; Search            | -                     | GLHLTH 312-<br>01<br>(7183)  | WAR & PUBLIC<br>HEALTH IN AFRICA<br>(Lecture) | 0(30                      | TuTh 10:05AM - 11:20AM                                            | Old<br>Chemistry<br>101 (35)               | Aug 28, 2023-<br>Dec 8, 2023 | 69               | Add                | eCampus               |  |  |
| Cou rog                |                       | PUBPOL<br>218S-01            | CONFLICT<br>ANALYSIS IN                       | 0 18                      | TuTh 11:45AM - 1:00PM                                             | Perkins<br>LINK 070<br>(Seminar            | Aug 28, 2023-<br>Dec 8, 2023 | 68               | Add                | eCampus               |  |  |

r

Within **DukeHub**, if using the **Staff Login**, skip to **Step 2**. If using the **Student**, **Faculty**, **and Advisor Login**, select the **Class Information** dropdown on the left-hand navigation bar, and click **Textbooks (eCampus)**, or select **Classic Faculty Center** and **eCampus** under the **Textbook Adoptions** column.

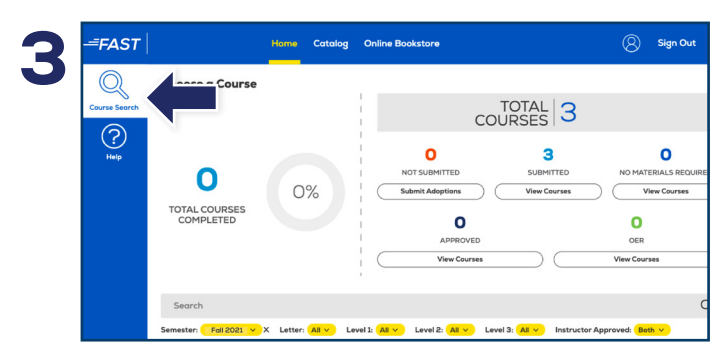

Upon logging in, your course list should automatically appear. Choose the course you wish to edit. You may also use the search bar to locate a specific course or change a semester by selecting the filters underneath.

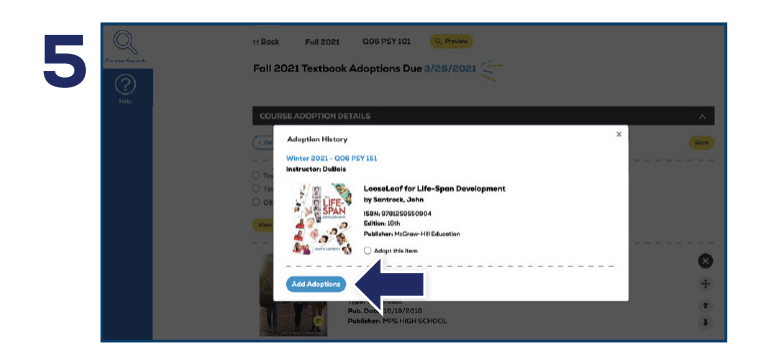

You may view previous adoptions by selecting the **View Adoption History** button. To add a past adoption, select the button next to **Adopt this item** and select **Add Adoptions** at the bottom. Once a text is added, you may add a **Book Comment**, re-sort, and delete items as needed. You may also utilize the **Copy All** feature to add the text(s) across multiple courses that require the same material(s).

|           | lanage "                                                                       | 15   Class Roster                                                                                                    | Grade Roster   Cos                                                                      | arse Synopsis   Textbook                                                       | Adoptions                                     | Reports                                 | Adviso                        | cs I M               | anage St                  | udents                                       |                  |                        |                                    |            |
|-----------|--------------------------------------------------------------------------------|----------------------------------------------------------------------------------------------------|-----------------------------------------------------------------------------------------|--------------------------------------------------------------------------------|-----------------------------------------------|-----------------------------------------|-------------------------------|----------------------|---------------------------|----------------------------------------------|------------------|------------------------|------------------------------------|------------|
| D         | er                                                                             | Center                                                                                                    |                                                                                         |                                                                                |                                               |                                         |                               |                      |                           |                                              |                  |                        |                                    |            |
| м         | lanı                                                                           | isses                                                                                                    |                                                                                         |                                                                                |                                               |                                         |                               |                      |                           |                                              |                  |                        |                                    |            |
| <u>St</u> | udent                                                                          | 2023 Fall Term                                                                                                    | s for Medical Careers                                                                   | <ul> <li>set term as default</li> </ul>                                        | You have<br>of classes<br>to view.<br>Subject | access to a l<br>5. Please sele<br>AAAS | large nu<br>ct a Sul          | mber<br>bject        |                           |                                              |                  |                        |                                    |            |
|           | ۲                                                                              | Full Class List (                                                                                                    | Subject O Su                                                                            | ubject / Number                                                                |                                               |                                         |                               |                      |                           |                                              |                  |                        |                                    |            |
| U         | EGEND:                                                                         | Roster Report 👸 Cla                                                                                                    | n Roster 🏟 Crossulis                                                                    | ted Class Broter 🧉 Cross '                                                     |                                               |                                         |                               |                      |                           |                                              |                  |                        |                                    |            |
| P         | EGEND:<br>Grade<br>Hease not                                                   | Roster Report 🏦 Clar<br>e that the active icon will                                                                                      | is Roster 👔 Cross-lis                                                                   | ted Class Roster 📽 Cross :<br>only if it exists for the class.                 | Section 6ð                                    | Class Optio                             | ns                            |                      |                           |                                              |                  | ***                    | _                                  |            |
|           | EGEND:<br>Grade<br>Yease not<br>Class Av                                       | Roster Report 🏦 Clas<br>e that the active icon will<br>vailable                                                                          | as Roster 🇌 Cross-lis                                                                   | tted Class Roster 🕤 Cross :<br>: only if it exists for the class.              | Section 6ð                                    | Class Optio                             | ns<br>Persor                  | alize                | Find                      | View A                                       |                  | ¥,                     | -irst 🖸 1-50                       | of 51      |
|           | EGEND:<br>Grade<br>Hease not<br>Class An<br>Main<br>Class                      | Roster Report 🛍 Clas<br>e that the active icon will<br>railable<br>More into 💷                                                           | as Roster 🐞 Cross-lis<br>appear next to the class<br>Days & Times                       | ted Class Roster 📽 Cross :<br>i only if it exists for the class.<br>Instructor | Section 60                                    | Class Optio                             | ersor<br>Enrl/<br>Cap         | wait/<br>Cap         | Find  <br>Class<br>Roster | Cross<br>Listed<br>Class<br>Roster           | Cross<br>Section | Class<br>Options       | First 🖬 1-50<br>Course<br>Syn Tais | Tex<br>Ado |
|           | EGEND:<br>Grade<br>Hease not<br>Class At<br>Class<br>Class<br>1 005<br>1 10751 | Roster Report 👔 Clar<br>e that the active icon will<br>callable<br>More inits mill<br>Class Title<br>INTRO AFR-AMER<br>STUDEES (Lecture) | is Roster 🔹 Cross-lis<br>appear next to the class<br>Days & Times<br>Tu 6:15PR - 8:45PM | ted Class Roster Cross is only if it exists for the class.                     | Section 68                                    | Class Optio                             | ersor<br>Enrl/<br>Cap<br>1 40 | Wait/<br>Cap<br>0 40 | Find  <br>Class<br>Roster | View A<br>Cross<br>Listed<br>Class<br>Roster | Cross<br>Section | Class<br>Options<br>6ð | Course<br>Sym Tels                 | Tex<br>Ado |

If using the **Student, Faculty, and Advisor Login**, skip to **Step 3**. Within the **Staff Login**, select the **Department Center**. Under the **Textbook Adoptions** column, select **eCampus**.

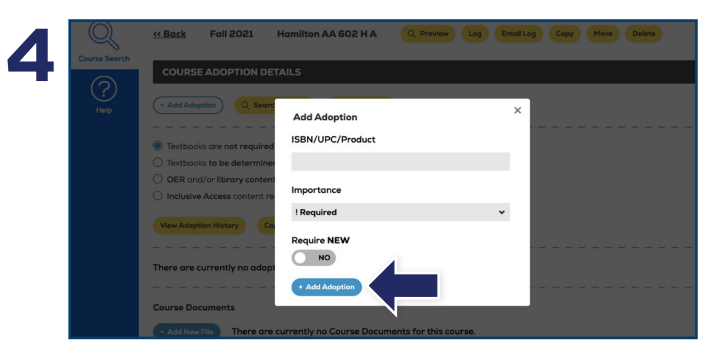

To add an adoption, select the **Add Adoption** button below **Course Adoption Details**. Enter the ISBN into the **ISBN/UPC/ Product** field and choose the **Importance** level. If the item you are adding should only be purchased in new condition, toggle the **Require NEW** button to YES, and select **Add Adoption**. If there are no course materials required, select the box next to **Textbooks are not required for this course** and select **Save**.

|              | ONLINE: 365 DAYS (DOWNLOADABLE: LIFETIME ACCESS) \$                       | 136.99 |
|--------------|---------------------------------------------------------------------------|--------|
|              | MARKETPLACE AS LOW AS                                                     | 101.54 |
| $\mathbf{D}$ | * Current pricing displayed is as of 3/12/2021 and is subject to change.  |        |
|              |                                                                           |        |
|              |                                                                           |        |
|              | Date Added   2/10/2021   12:16 pm                                         |        |
|              |                                                                           |        |
|              | Course Documents                                                          |        |
|              | Add New File     There are currently no Course Documents for this course. |        |
|              |                                                                           |        |
|              | Course Comments                                                           |        |
|              | Add Course Comments                                                       |        |
|              |                                                                           | -      |
|              | Q Preview Course Save                                                     | 54     |
|              |                                                                           |        |

Anytime a change is made to a course, select **Save**. To view how the course will appear to students on the Online Bookstore, select the **Preview** button at the top of the page or at the bottom next to the **Save** button.